## How to Place a Requisition for Radioactive Material

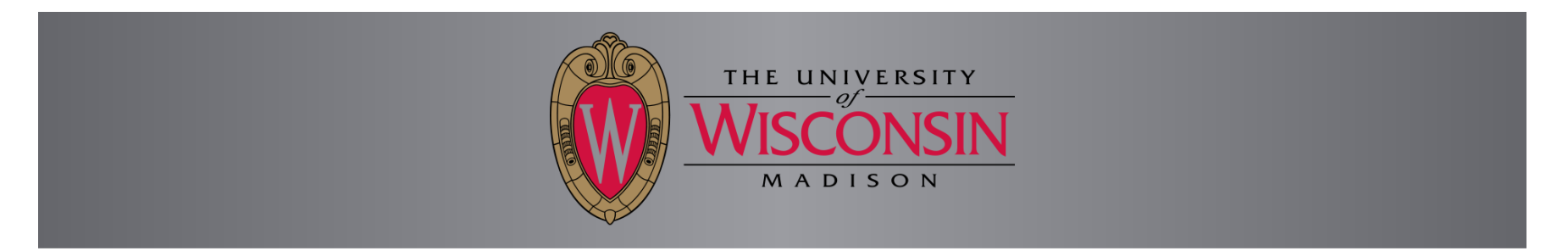

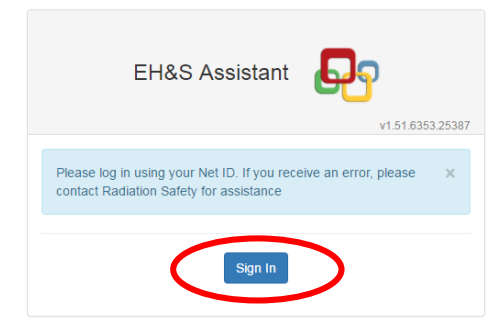

Sign into EH&S Assistant using your NetID by going to the following address; <u>https://ehs.fpm.wisc.edu/ehsa</u> You will either be shown the screen above or automatically forwarded to the NetID sign in screen, shown below, depending on how your browser is set up.

## W University of Wisconsin-Madison Login

| Login QA    |                 | Need help?                                       |  |
|-------------|-----------------|--------------------------------------------------|--|
| NetID       | Forgot NetID    | Activate your NetID                              |  |
| Ex: bbadger |                 | Modify your account     Create a strong password |  |
| Password    | Forgot password | Common login questions     Contact the Help Desk |  |
|             |                 |                                                  |  |
| Login       |                 |                                                  |  |

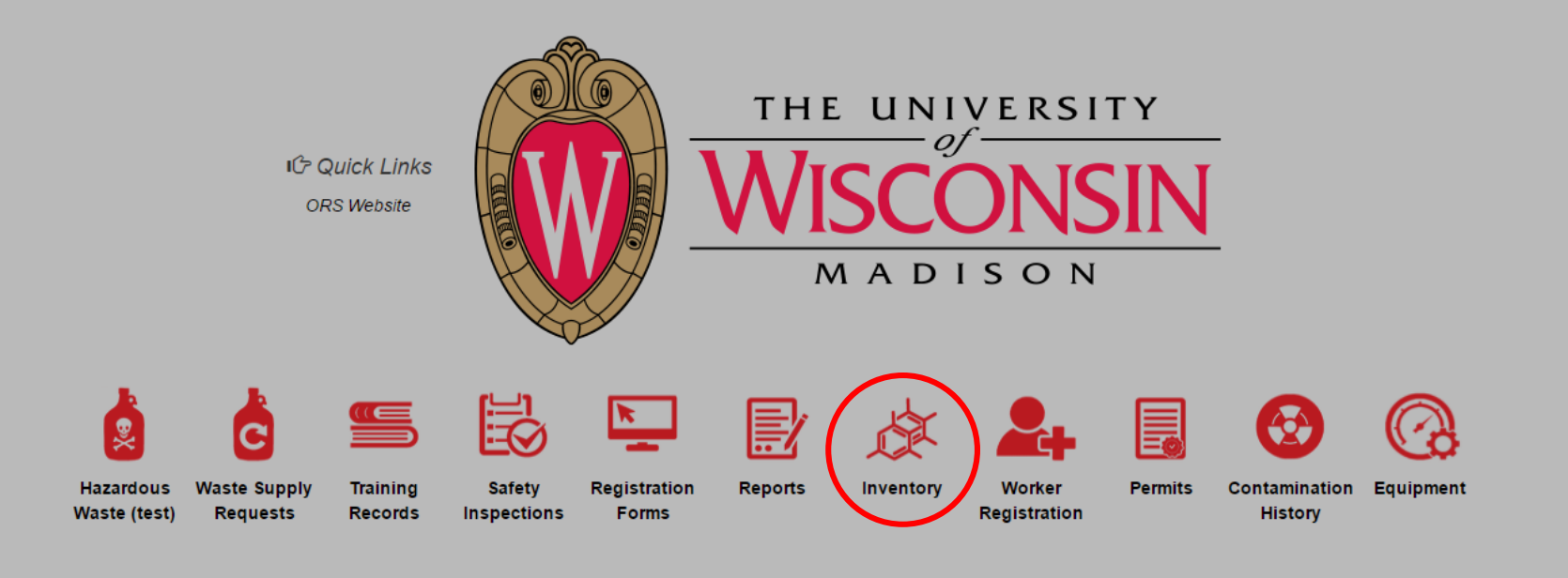

Click on the "Inventory" icon

| HEHSA                                                                                                    |  |
|----------------------------------------------------------------------------------------------------|--|
| A Home 🔐 Waste                                                                                                    |  |
| RAM Inventory                                                                                                    |  |
| Ram Requisition Entry<br>Inventory Usage and Disposal<br>View In-Lab Waste Containers<br>RAM Inventory Review Statement |  |

Click on the "Ram Requisition Entry" link

|                                                                                         |                        | 0700         | TEST, TEST | R-56       | R130613006<br>(No Receipts) | 06-13-2013         |     | I-125      |          | Iodine 125 Radionuclide | 1          | 5                 |  |
|-----------------------------------------------------------------------------------------|------------------------|--------------|------------|------------|-----------------------------|--------------------|-----|------------|----------|-------------------------|------------|-------------------|--|
| •                                                                                       |                        |              | $\bigcirc$ | $\bigcirc$ | $\bigcirc$                  |                    | •   | $\bigcirc$ | •        | •                       | •          | •                 |  |
| Approved?                                                                               | Approval / Denial Date | PI           | PI Name    | Permit #   | Requisition #               | Requisition Date • | PO# | Isotope    | Blanket? | Compound                | # of Units | Activity per Unit |  |
| Drag a column header and drop it here to group by that column                           |                        |              |            |            |                             |                    |     |            |          |                         |            |                   |  |
| + Add     ✓ Edit     Open Requisitions     C Closed Requisitions     PI:     TEST, TEST |                        |              |            |            |                             |                    |     |            |          |                         |            | Options •         |  |
| L Add                                                                                   |                        | Requisitions |            | T TEOT     |                             |                    |     |            |          |                         |            | Ontions -         |  |
|                                                                                         |                        |              |            |            |                             |                    |     |            |          |                         |            | <b>U</b> Help     |  |

**6** 🗤

Here will be a list of any "Open Requisitions" you have already placed.

You also have the ability to look at any requisitions you have placed in the past by clicking the "Closed Requisition" box (yellow square)

To start a new Requisition, click the "+Add" button (red square)

| *PI              | TEST, TEST           | Order Detail        |           |
|------------------|----------------------|---------------------|-----------|
| *Isotope         | Select Isotope       | *Requisition Date   | 11/3/2017 |
| License Line #   |                      | Require By          |           |
| Permit #         |                      | *# of Units         | •         |
| Lab / Location   | •                    | *Activity per Unit  |           |
| Vendor Name      | •                    | *Order Amount       | Unit      |
| Catalog #        | Select Catalog #     |                     |           |
| PO #             |                      | Contact Information |           |
| *Cost Center Num | er                   | *Contact            | <b>T</b>  |
| Compound         | ▼ Add Clear          | Phone #             |           |
|                  |                      | Email               |           |
|                  | li                   |                     |           |
| Vial Description |                      | Save Cancel         |           |
| Physical Form    | <b>T</b>             |                     |           |
|                  | Blanket Requisition? |                     |           |
| Comments         |                      |                     |           |
|                  |                      |                     |           |
|                  |                      |                     |           |

To complete a requisition fill out all the pertinent information on this page. Information can be filled out by a using a dropdown menu, clicking the button to bring up a selection table and/or typing in the text box. Items with a red \* are required. It is helpful to start at the "PI" section and work your way through the form as some items will be auto-filled as you go through. If you do not have a Cost Center Number, please refer to the ORS website on how to obtain one.

| *PI                 | TEST, TEST                          | Order Detail          |                |     |  |  |  |  |
|---------------------|-------------------------------------|-----------------------|----------------|-----|--|--|--|--|
| *lsotope            | Am-241 Select Isotope               | *Requisition Date     | 11/3/2017      |     |  |  |  |  |
| License Line #      | 161                                 | Require By            | 11/6/2017      |     |  |  |  |  |
| Permit #            | R-56                                | *# of Units           | 1              |     |  |  |  |  |
| Lab / Location      | 141:0549 : Env Health & Safety      | *Activity per Unit    | 1.00000        |     |  |  |  |  |
| Vendor Name         | PerkinElmer 🔹                       | *Order Amount         | 1.00000 🖕 Unit | mCi |  |  |  |  |
| Catalog #           | 123 Select Catalog #                |                       |                |     |  |  |  |  |
| PO #                | 1234                                | Contact Information   |                |     |  |  |  |  |
| *Cost Center Number | SD1234                              | *Contact TEST, TEST • |                |     |  |  |  |  |
| Compound            | GLUCOSE   Add Clear                 |                       |                |     |  |  |  |  |
|                     | Sugar                               | Email                 | test@test.com  |     |  |  |  |  |
|                     |                                     |                       |                |     |  |  |  |  |
| Vial Description    | Vial                                | Save                  |                |     |  |  |  |  |
| Physical Form       | Liquid                              |                       |                |     |  |  |  |  |
|                     | Blanket Requisition?                |                       |                |     |  |  |  |  |
| Comments            | Would like fresh lot, if available. |                       |                |     |  |  |  |  |
|                     |                                     |                       |                |     |  |  |  |  |
|                     |                                     |                       |                |     |  |  |  |  |

Once all pertinent information has been entered, click the "Save" button. If you receive an error, contact Radiation Safety at <u>RadiationSafety@wisc.edu</u> and inform them of the error. If you receive an error, it is most likely because you are trying to place an order over your labs allowed shipment or possession limit(s). By contacting the ORS your limits can be updated.

| + Add 🖍 Edi     | + Add                                                         |      |            |          |                             |                    |      |         |          |                         |            |                   |  |  |
|-----------------|---------------------------------------------------------------|------|------------|----------|-----------------------------|--------------------|------|---------|----------|-------------------------|------------|-------------------|--|--|
| Drag a column h | Drag a column header and drop it here to group by that column |      |            |          |                             |                    |      |         |          |                         |            |                   |  |  |
| Approved?       | Approval / Denial Date                                        | PI   | PI Name    | Permit # | Requisition #               | Requisition Date • | PO # | Isotope | Blanket? | Compound                | # of Units | Activity per Unit |  |  |
| $\odot$         |                                                               |      | •          | •        | •                           |                    | •    | •       | •        | •                       | •          | •                 |  |  |
|                 |                                                               | 0700 | TEST, TEST | R-56     | R171103000<br>(No Receipts) | 11-03-2017         | 1234 | Am-241  |          | Sugar                   | 1          | 1                 |  |  |
|                 |                                                               | 0700 | TEST, TEST | R-56     | R130613006<br>(No Receipts) | 06-13-2013         |      | I-125   |          | Iodine 125 Radionuclide | 1          | 5                 |  |  |

ro / Dom Doquisition

After hitting the save button, an email is sent to the Office of Radiation Safety informing them of your Requisition. There are no further steps to take.

You will be brought back to the main page that shows your current "Open Requisitions". You may edit these requisitions by clicking the edit button until the Office of Radiation Safety places the order and moves them into "Closed Requisition" status.

🖯 Help